## Geschütze Ansicht ausschalten oder ändern

Hier geht es darum, das MS-Office manchmal Dateien auf einem Server in einer geschützen Ansicht darstellt.

Das ist recht nervig, da man jedesmal oben in der gelben Leiste ersteinmal die Bearbetung des Dokuments erlauben muß.

Zur Lösung des Problems geht man erst auf "datei"

Dann auf "optionen" --> Sicherheitscenter -->"geschützte Ansicht"

| Sicherheitscenter                                                                                                    |                                                                                                    |                |
|----------------------------------------------------------------------------------------------------|----------------------------------------------------------------------------------------------------|----------------|
| Sicherheitscenter Vertrauenswürdige Herausgeber Vertrauenswürdige Speicherorte Vertrauenswürdige Dokumente Add-Ins ActiveX-Einstellungen Einstellungen für Makros Geschützte Ansicht Statusleiste Externer Inhalt Einstellungen für den Zugriffsschutz Datenschutzoptionen | Geschützte Ansicht         In der geschützten Ansicht werden potenziell gefährliche Dateien ohne Sicherheitshinweise in einem e geöffnet, um das Risiko möglicher Schäden an Ihrem Computer zu minimieren. Durch das Deaktivieren setzen Sie Ihren Computer möglicherweise potenziellen Sicherheitsrisiken aus.         ✓ Geschützte Ansicht für Dateien aus dem Internet aktivieren         ✓ Geschützte Ansicht für Dateien an potenziell unsicheren Speicherorten aktivieren ①         ✓ Geschützte Ansicht für Outlook-Anlagen aktivieren ②         Datenausführungsverhinderung         ✓ Datgnausführungsverhinderungs-Modus aktivieren ③ | inge:<br>der g |
|                                                                                                    |                                                                                                    |                |
|                                                                                                    |                                                                                                    | OK             |

Die Die Bieren wie werden werden w